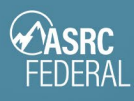

# Set Up Multifactor Authentication

Multifactor authentication (MFA) is a security feature that adds an extra layer of identity protection and is required for many ASRC Federal applications.

- Go to <u>https://myapps.asrcfederal.com</u>. The Microsoft Sign in page is displayed.
   Note: If you already have a Microsoft account, you may be prompted to pick an account. Click Use another account.
- 2. In the **Sign in** field, type your user ID (example: jdoe@asrcfederal.com) or the invited email.
- 3. Click Next.

| Sign in             |          |      |
|---------------------|----------|------|
| Email, phone, or    | Skype    |      |
| No account? Create  | e one!   |      |
| Can't access your a | iccount? |      |
|                     | Back     | Next |
|                     |          |      |

- 4. On the ASRC Federal sign in page, type your password.
- 5. Click Sign in.

| <b>ASRC</b> FEDERAL                      |
|------------------------------------------|
| Sign in with your organizational account |
| rstump@asrcfederal.com<br>Password       |
| Sign in                                  |

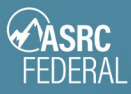

6. In the **More information required** window, click **Next**.

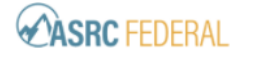

rstump@asrcfederal.com

## More information required

Your organization needs more information to keep your account secure

Use a different account

Learn more

- 7. In the Additional security verification window, in the How should we contact you? drop-down menu, select your preferred method:
  - 1. Authentication phone sends a text message with a code or phone call to verify your identity.
  - 2. Office phone DO NOT USE. This option is not available.
  - 3. **Mobile app** Uses the Microsoft Authenticator app that you install on your smartphone to send you either an approval prompt or access code.
- 8. Dependent on your selection in **Step 7** above, proceed to the appropriate instructions to complete MFA setup:
  - 1. Authentication phone method
  - 2. Mobile app method

| Additional securit                    | ty verifica            |
|---------------------------------------|------------------------|
| Secure your account by adding phone v | verification to your p |
| Step 1: How should we con             | tact you?              |
| Authentication phone 🗸                | ]                      |
| Authentication phone                  |                        |
| Office phone                          |                        |
| Mobile app                            |                        |

Next

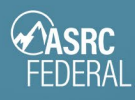

# Authentication Phone method

# STEP 1: Select a phone method

- 1. In the **Select your country or region** drop-down, select a country.
- 2. In the field to the right of the country drop-down, type your mobile phone number.
- 3. In the **Method** box, select your preferred method to either receive a text message or a phone call.
- 4. Click Next.

# STEP 2: Verify your device

If you selected **text message**, you will receive a verification code on your phone.

- 1. Type the code in the verification code box.
- 2. Click Verify.
- 3. Click Done.

If you selected **Call me**, you will receive a phone call.

- 1. Answer the phone, you be provided with a number code.
- 2. Type the code on your phone's keypad.
- 3. Press #.
- 4. Click Done.

# STEP 3: Set up alternate verification method

On the **don't lose access to your account!** screen, complete the prompts to set up an additional authentication method. This will make it possible for you to reset your password or unlock your account if you encounter issues in the future.

| don't lose access to your account!                                                                                                    |
|----------------------------------------------------------------------------------------------------|
| To make sure you can reset your password, we need to collect some info so we can ver<br>secure. You'll need to set up at least 2 of the options below. |
| Authentication Phone is set to + Verify                                                                                                    |
| Authentication Email is not configured. Set it up now                                                                                                  |
| 5 Security Questions are configured. Verify                                                                                                    |
|                                                                                                    |
| finish cancel                                                                                                    |

Your registration for MFA is now complete. When you sign in to ASRC Federal applications that require MFA, you will be prompted to authenticate using the method you set up.

# Additional security verification

#### Step 1: How should we contact you?

| Select your country or region \$ Method Send me a code by text message Call me |
|--------------------------------------------------------------------------------|
| Method<br>Send me a code by text message<br>Call me                            |
| Method     Send me a code by text message     Call me                          |
| <ul> <li>Send me a code by text message</li> <li>Call me</li> </ul>            |
| • Call me                                                                      |
|                                                                                |
|                                                                                |

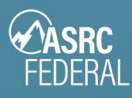

# Mobile App method

## STEP 1: Install the app

## Go to your phone's app store and install the Microsoft Authenticator app.

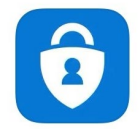

Microsoft Authenticator Productivity

#### STEP 2: Select a verification method

- 1. In **How do you want to use the mobile app?**, choose the desired option:
  - a. **Receive notifications for verification** you will get a pop-up notification on your phone where you can click approve.
  - Use verification code you will be provided a code to type in to verify your identity
- 2. Click Set Up.
- 3. On the **Configure mobile app screen**, follow the instructions to configure the mobile app.
- 4. Click Next.

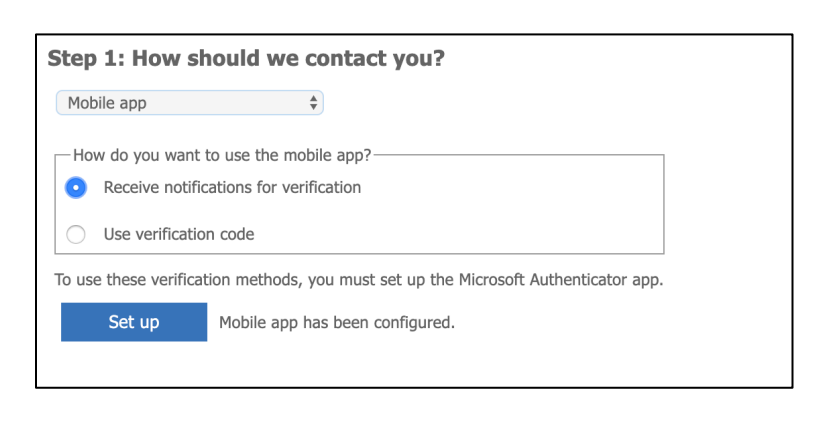

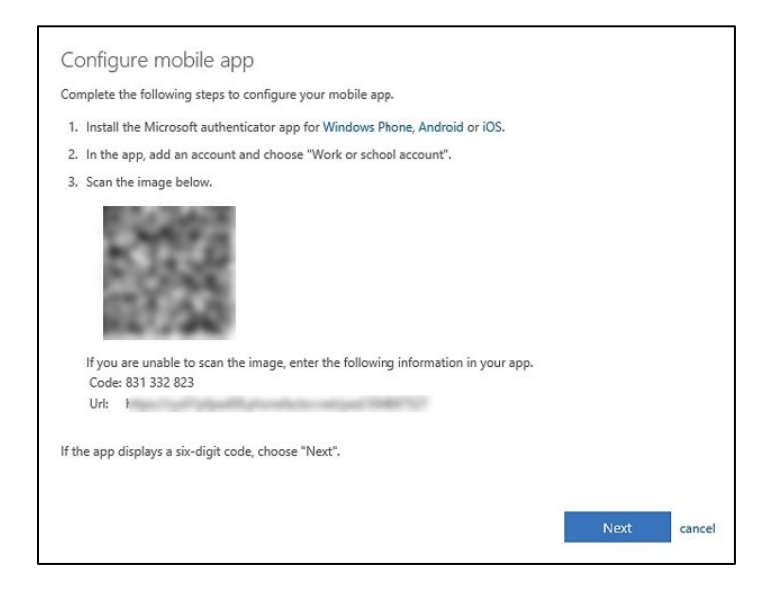

If you selected Use verification code, you will receive a verification code on your phone through the app.

- 1. Type the verification code that appears in the app.
- 2. Click Verify.

STEP 3: Verify your device

your phone. Click Approve.

- STEP 4: Set additional security verification
  - 1. In the **Additional security verification** window, select a country or region from the drop-down menu.
  - 2. Type your mobile phone number into open text field.
  - 3. Click Done.

# STEP 5: Set up alternate verification method

On the don't lose access to your account! screen, complete the prompts to set up an additional authentication method. This will make it possible for you to reset your password or unlock your account if you encounter issues in the future.

Your registration for MFA is now complete. When you sign in to ASRC Federal applications that require MFA, you will be prompted to authenticate using the method you set up.

5

# don't lose access to your account!

To make sure you can reset your password, we need to collect some info so we can ver secure. You'll need to set up at least 2 of the options below

Authentication Phone is set to + Verify Authentication Email is not configured. Set it up now

5 Security Questions are configured. Verify

finish cancel

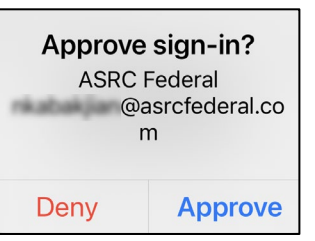

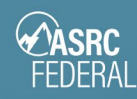